# U-NAS 3.0 系统安装教程

## 一、工具/原料

● U-NAS 3.0 系统镜像

下载地址:<u>http://www.u-nas.cn/resources.html</u>

- U盘一个
- U 盘启动盘制作工具(建议使用 Win32DiskImager)

二、制作 U 盘启动盘

- 1、插入 U 盘,建议先用分区工具先将 U 盘格式化。
- 2、打开 Win32DiskImager, 点击红色箭头所指位置, 选择您的镜像文件 (镜

像包 ISO 文件不能放置在中文目录下) , 红色框框位置显示的即为您 U 盘。

| 👒 Win32 Disk Imager |        |      | _     | o x      |
|---------------------|--------|------|-------|----------|
| -Image File         |        |      |       | Device — |
| 1                   |        |      |       | [G:\] 💌  |
| MD5 Hash:           |        |      | 1     |          |
| - frogress          |        |      |       |          |
|                     | Cancel | Read | Write | Exit     |
|                     |        |      |       |          |

选择镜像时如找不到镜像包,请将保存类型选择为".",如红框所示。

| 👒 Select a disk image |                                     |                 |               |            | $\times$ |
|-----------------------|-------------------------------------|-----------------|---------------|------------|----------|
| ← → ~ 个 📙 > 此电        | 1脑 > 新加卷 (D:) > jingxiang           | ~ Č             | 搜索"jingxiang" |            | 9        |
| 组织 ▼ 新建文件夹            |                                     |                 |               | == -       | ?        |
| 🛖 新加卷 (D:) 🔥 🐴        | 名称 ^                                | 修改日期            | 类型            | 大小         |          |
| AliWorkbench          | Cn_windows_10_enterprise_x64_dvd_6  | 2015/8/10 12:04 | UltraISO 文件   | 4,064,690  |          |
| . flash               | 🚱 U-NAS_3.0.2_X86-64_EN_DVD_Build-1 | 2017/9/20 14:18 | UltraISO 文件   | 406,528 KB |          |
| 🔄 jingxiang           |                                     |                 |               |            |          |
| office2010            |                                     |                 |               |            |          |
| Program Files         |                                     |                 |               |            |          |
| Program Files         |                                     |                 |               |            |          |
| software              |                                     |                 |               |            |          |
| Users                 |                                     |                 |               |            |          |
| VirtualBox            |                                     |                 |               |            |          |
| . 格式工厂 ✓              |                                     |                 |               |            |          |
| 文件名(N):               |                                     |                 |               |            | ~        |
| 保存类型(T): *.*          |                                     |                 |               |            | ~        |
| ▲ 隐藏文件夹               |                                     |                 | 保存(S)         | 取消         |          |

#### U-NAS 3.0 系统安装教程

### 3、选择好镜像包后,点击"write",等它写入完成后即可。

| 👒 Win32 Disk Imager               |               |             | _     | $\Box$ $\times$ |
|-----------------------------------|---------------|-------------|-------|-----------------|
| Image File                        |               |             |       | Device          |
| D:/jingxiang/U-NAS_3.0.2_X86-64_) | EN_DVD_Build- | 1709191.iso | 2     | [G:\] 💌         |
| MD5 Hash:                         |               |             |       |                 |
| - Progress                        |               |             |       |                 |
|                                   |               |             |       |                 |
|                                   | Cancel        | Read        | Write | Exit            |
|                                   |               |             |       |                 |

## 三、U-NAS 3.0 系统安装

### 注意:安装系统之前请先将硬盘拔除,只接入一个系统盘!

1、将制作好的的U盘启动盘插入服务器,按开机键,按F11进入快速启动界面 (不同主板的快速启动键不同),选择U盘启动盘(这里根据您自己接入的U盘 选择),进入系统安装。

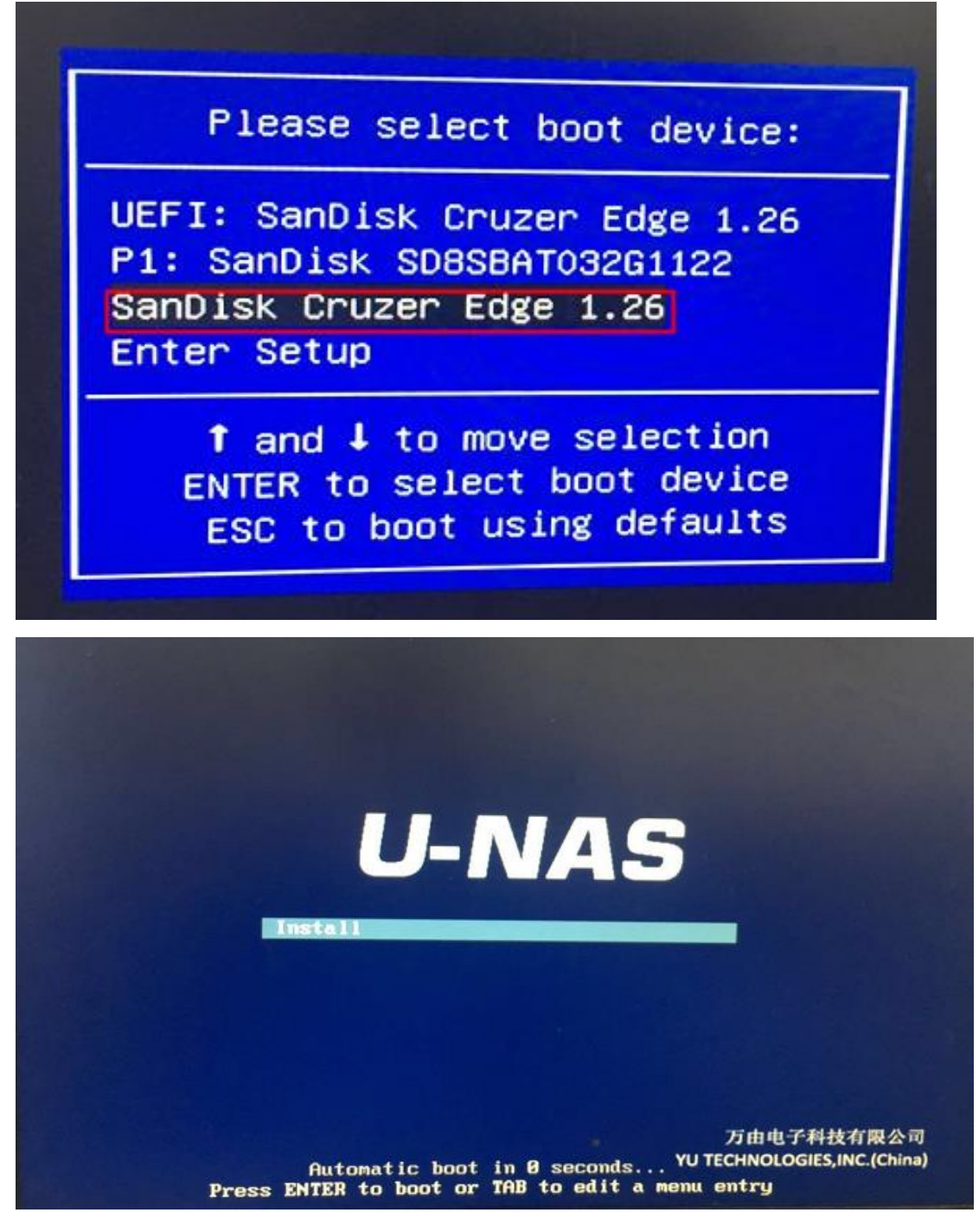

2、在系统安装过程中会出现网卡的选择,系统默认选择 eth0。

我们这里用的是 4 网口的主板 ,背板上的网口从上到下依次为 eth0、eth1、eth2、 eth3。安装系统需要将网线接在 eth0 上 ,安装选择网卡的时候直接选择 eth0 , 然后按下回车键继续。

| interface duri<br>found has been | as multiple network interfaces. Choose the one to use as the primary network<br>ing the installation. If possible, the first connected network interface<br>a selected. |
|----------------------------------|----------------------------------------------------------------------------------------------------|
| Primary networ                   | rk interface:                                                                                                    |
|                                  | eth0: Intel Corporation 1350 Gigabit Network Connection                                                                                                    |
|                                  | eth1: Intel Corporation I350 Gigabit Network Connection                                                                                                    |
|                                  | eth3: Intel Corporation I350 Gigabit Network Connection                                                                                                    |
|                                  |                                                                                                    |

安装系统过程为自动化,全程不需要任何操作。安装结束后会重启一遍,然后进

入系统。

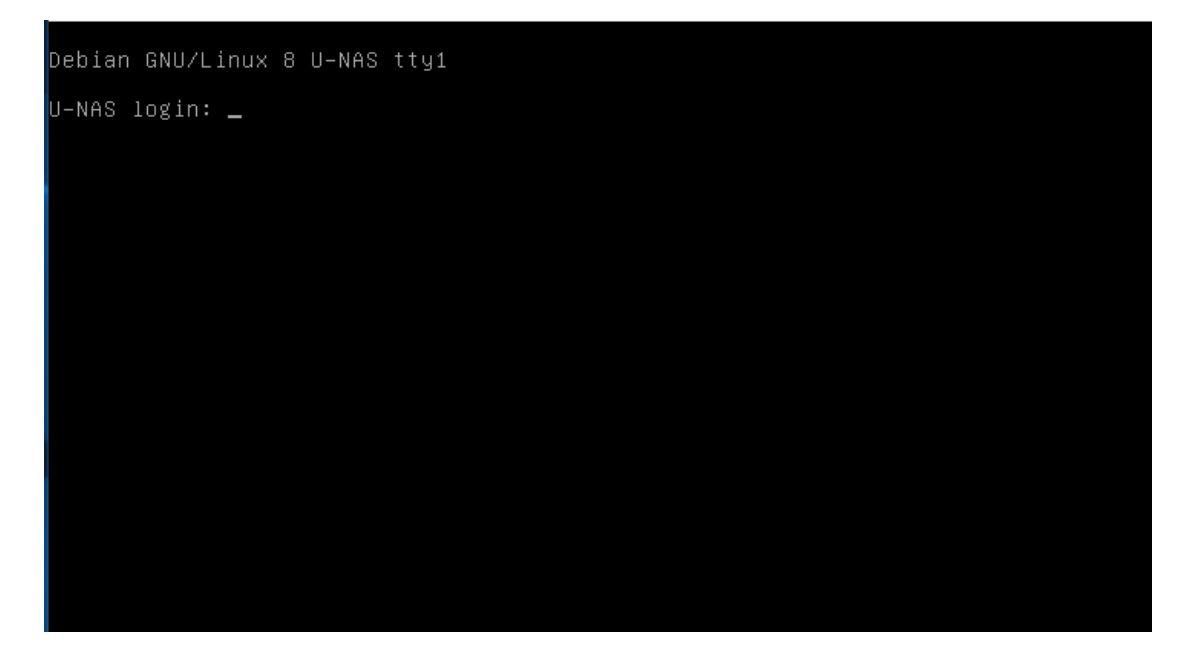

注:系统安装成功后可通过软件 U-Finder (可直接去万由官网 www.u-nas.cn 下载)找到 NAS 服务器的 ip,然后通过局域网内的任何一台 PC 上的浏览器进 入系统管理界面。具体使用教程您可以去万由官网下载使用手册,或观看视频使 用教程。

如您使用过程中遇到问题,可联系我们售后技术支持。

QQ:859584759/860078109

电话:4009-671-681 转技术支持